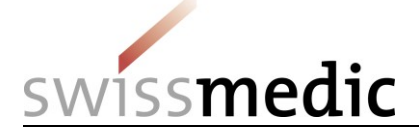

## Inhaltsverzeichnis

| 1 | Kontoerstellung (einmalig für jede aktuelle Ausgabe) | . 1 |
|---|------------------------------------------------------|-----|
| 2 | Anmeldung                                            | . 1 |
| 3 | Download, Suche etc.                                 | .1  |
| 4 | Fragen?                                              | .1  |
|   |                                                      |     |

# 1 Kontoerstellung (einmalig für jede aktuelle Ausgabe)

Um die Ph. Helv. online nutzen zu können (Dokumente öffnen und/oder Suchfunktionen benutzen), müssen Sie zuerst ein neues Benutzerkonto erstellen:

- Startseite Ph. Helv. online > **"Konto erstellen**" anklicken
- Benutzername eingeben (beliebig, mind. vier Zeichen)
- **Passwort** eingeben (beliebig, mind. sechs Zeichen)
- gültige E-Mail-Adresse eingeben
- "Erstellen" anklicken das Benutzerkonto wurde erstellt!

# 2 Anmeldung

Nun können Sie sich mit Ihrem Benutzernamen und Passwort anmelden.

- "Benutzername speichern" speichert Ihren Benutzernamen.
- Falls Sie Ihr Passwort vergessen haben, können Sie sich ein neues Passwort zuschicken lassen "neues Passwort zuschicken".

# 3 Download, Suche etc.

Sie können nun unter "Downloads" die aktuelle Ausgabe der Ph.Helv. anschauen, ausdrucken, Text(teile) herauskopieren oder die gesamte Ausgabe auf Ihren Computer herunterladen.

# Suchfunktionen:

Geben Sie einen Suchbegriff ein und klicken Sie auf die Lupe. Sie erhalten eine Resultateliste mit Titeln und Textabschnitten, in denen die Begriffe vorkommen. Wenn Sie auf eines der Resultate klicken, wird das entsprechende PDF-Dokument geöffnet.

# 4 Fragen?

Swissmedic, Schweizerisches Heilmittelinstitut Abteilung Pharmakopöe Hallerstrasse 7 CH-3012 Bern

Tel. +41 58 462 95 35

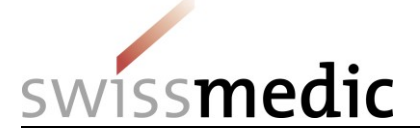

mailto:pharmacopoeia@swissmedic.ch

Hinweis: Bei Auftreten von Unterschieden im Erscheinungsbild zwischen Buch und PDF-Version ist die PDF-Version massgebend.

Stand: 14.6.2019/stu